# Hoe een opleiding bestellen?

## LEES HIERONDER DE 5 STAPPEN

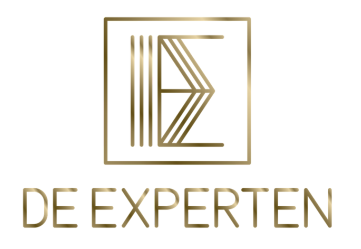

\*Wilt u liever niet online bestellen maar via overschrijving? Stuur een berichtje naar info@de-experten.be en wij brengen dit voor u in orde.

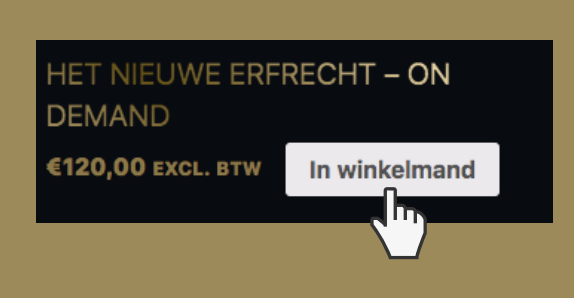

1.) SURF NAAR WWW.DE-EXPERTEN.BE OF WWW.DE-EXPERTEN.BE/EUROPCONCEPT VOOR DE JURIDISCHE OPLEIDINGEN

PLAATS DE OPLEIDING VAN UW KEUZE IN UW WINKELMAND

# 2.) CONTROLEER UW BESTELLING EN KLIK OP DOORGAAN NAAR AFREKENEN

Ontving u een waardebon? Dan kan u deze "couponcode" invullen en klikken op waardebon toepassen. De prijs van uw product wordt dan automatisch aangepast.

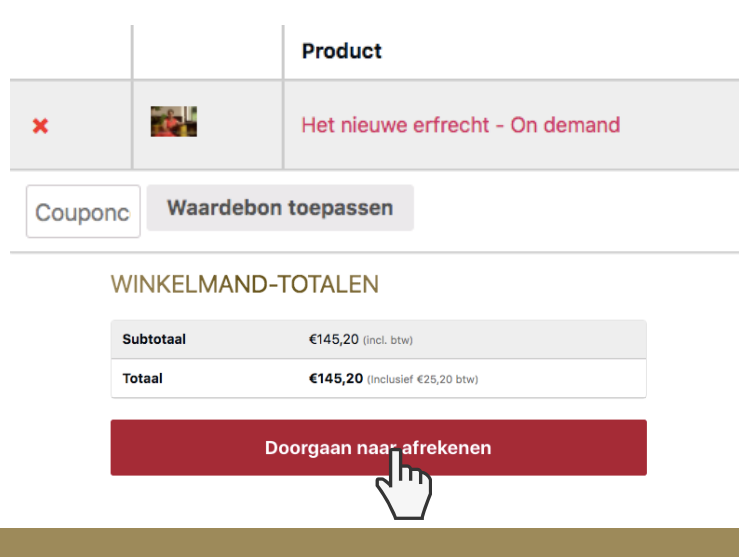

Terugkerende klant? Klik hier om in te loggen

#### FACTUURGEGEVENS

| Voornaam *               | Achternaam * |  |
|--------------------------|--------------|--|
|                          |              |  |
| Bedrijfsnaam •           |              |  |
|                          |              |  |
| Land/regio *             |              |  |
| Selecteer een land/regio | •            |  |
| Straat en huisnummer *   |              |  |

## 3.) GEGEVENS INVOEREN

Bent u een terugkerende klant? Klik dan om in te loggen. Uw gegevens worden automatisch ingevuld.

Bent u een nieuwe klant? Welkom! Voer uw factuurgegevens in.

# 4.) BETALINGSMETHODE KIEZEN

Van zodra u bij de factuurgegevens het "land" heeft gekozen, kan u uw BTW-nummer invullen en verschijnen onderaan de betalingsmethodes. hieronder uw BTW-nummer in te vullen) (optioneel)

| EU BTW-nummer (Als u een factuur wenst te ontvangen, gelieve dan hier |  |
|-----------------------------------------------------------------------|--|
| Land/regio *                                                          |  |
| België                                                                |  |
|                                                                       |  |
| Credit card                                                           |  |
|                                                                       |  |
| <ul> <li>Bancontact</li> </ul>                                        |  |
| O PayPal                                                              |  |

Ik heb de website algemene voorwaarden gelezen e

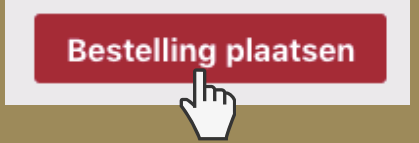

## 5.) BESTELLING PLAATSEN

Nadat u onderaan de pagina heeft aangegeven dat u akkoord bent met de algemene voorwaarden, kan u uw bestelling plaatsen door op de rode knop rechtsonder te klikken.

Na voltooiing van de bestelling wordt u automatisch naar de opleidingspagina geleid waar u uw opleiding vindt. U kan ook zelf naar de pagina "mijn opleidingen" gaan en daar op uw opleiding klikken. Veel leerplezier gewenst!

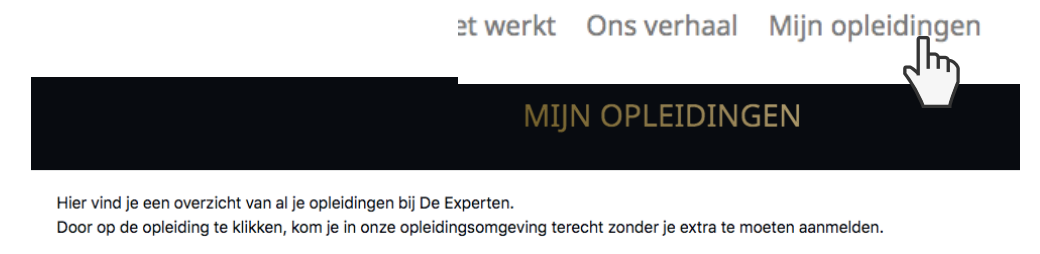

Hulp nodig? Contacteer ons via info@de-experten.be.